# Приступая к работе

### Регистрация устройства, совместимого с Bluetooth

Чтобы использовать Bluetooth-совместимое устройство с данным аппаратом, необходимо осуществить регистрацию (парное соединение) аппарата.

- Поиск устройств, совместимых с Bluetooth, для регистрации
- 1 Нажмите "MENU".

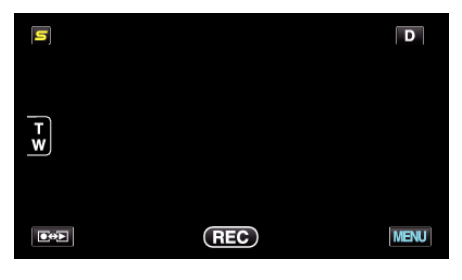

Нажмите "\*".

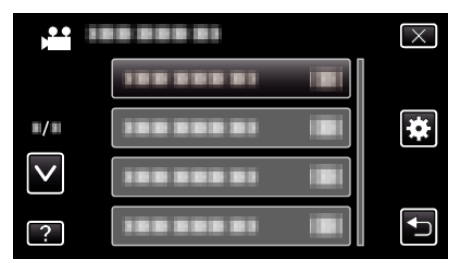

3 Нажмите "Bluetooth".

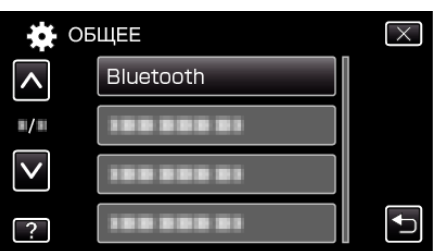

4 Нажмите "РЕГИСТР. УСТРОЙСТВА".

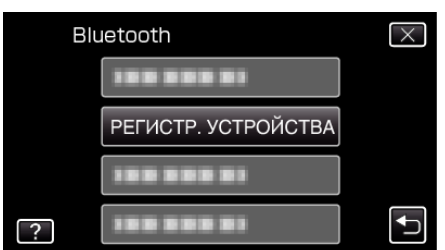

5 Нажмите "ПОИСК УСТРОЙСТВА".

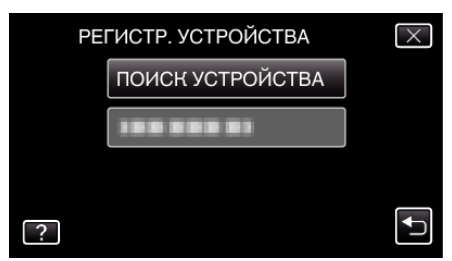

6 Выберите, чтобы активировать поиск устройства, которое вы хотите зарегистрировать, и нажмите "ОК".

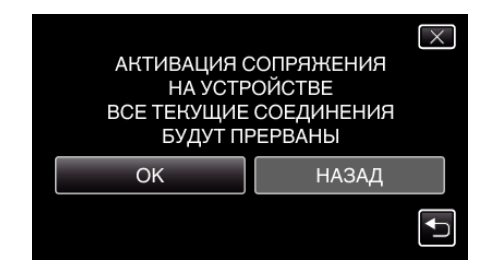

- Система начнет поиск Bluetooth-совместимых устройств, которые могут быть зарегистрированы, в данной области.
- Способ настройки различается в зависимости от устройства. Также обратитесь к руководству по эксплуатации устройства.
- 7 Нажмите на устройство, которое необходимо зарегистрировать.

| РЕГИСТР. УСТРОЙСТВА | $\times$ |
|---------------------|----------|
| 188 888 81          |          |
| 100 000 01          |          |
|                     |          |
|                     |          |

- Если не удается найти устройство, которое нужно зарегистрировать, вновь проверьте настройки устройства и перезапустите поиск.
- Если не удается получить название устройства, вместо него будет отображен адрес устройства Bluetooth (адрес BD).
- Символы в названии устройства, которые не могут быть отображены, будут выглядеть как **П**.
- 8 Нажмите "ДА".

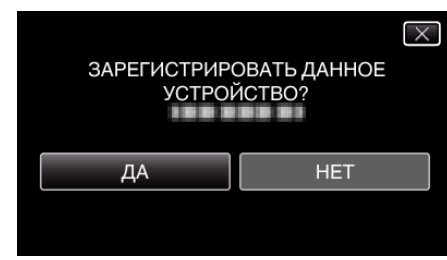

- Если требуется аутентификация устройства, появится экран запроса ключа доступа.
- Если аутентификация не требуется, экран запроса ключа доступа не будет отображен.
- 9 Введите ключ доступа для устройства, которое нужно зарегистрировать.

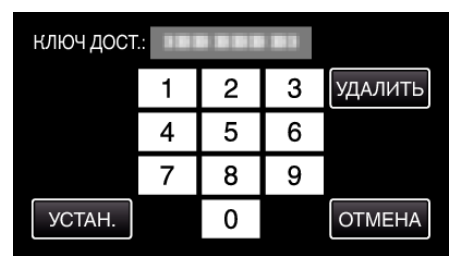

- Нажмите на числовой символ, чтобы ввести его.
- Нажмите "УДАЛИТЬ", чтобы удалить последний числовой символ.
- По завершении ввода числовых символов нажмите "УСТАН.".
- Количество цифр в ключе доступа различается в зависимости от устройства, которое нужно зарегистрировать.
- Ключ доступа также называют кодом доступа или "PIN-кодом".
- Для получения дополнительной информации о ключе доступа обратитесь к руководству по эксплуатации устройства, которое нужно зарегистрировать.
- По завершении регистрации устройства нажмите "ОК".

## Приступая к работе

- Реагирование на запросы на регистрацию с устройств, совместимых с Bluetooth
- 1 Нажмите "MENU".

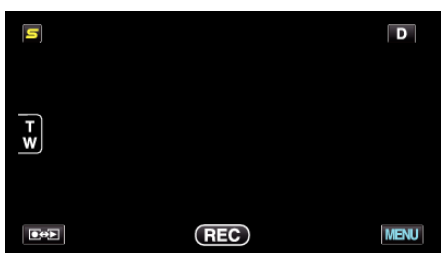

**2** Нажмите "**‡**".

| ,••• III     | <br>$\times$ |
|--------------|--------------|
|              |              |
| <b>#/</b> #  | <br>*        |
| $\checkmark$ |              |
| ?            |              |

3 Нажмите "Bluetooth".

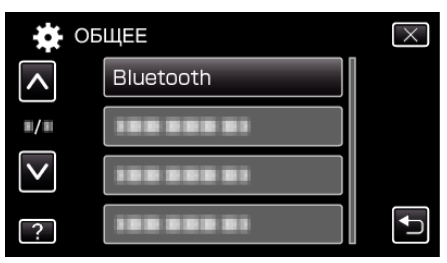

4 Нажмите "РЕГИСТР. УСТРОЙСТВА".

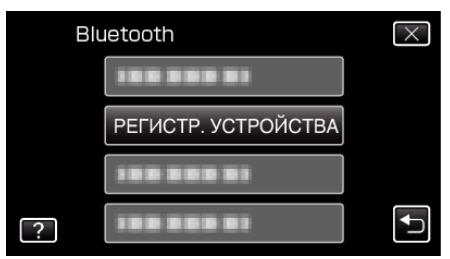

5 Нажмите "ОЖИДАНИЕ УСТРОЙСТВА".

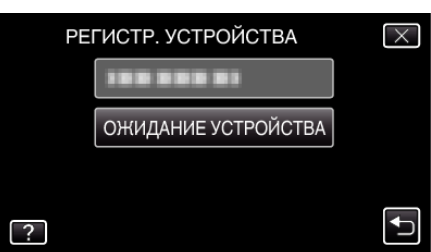

6 Нажмите "ОК", когда отобразится "ДОЖДИТЕСЬ ОТВЕТА ОТ УСТРОЙСТВА BluetoothBCE ТЕКУЩИЕ СОЕДИНЕНИЯ БУДУТ ПРЕРВАНЫ".

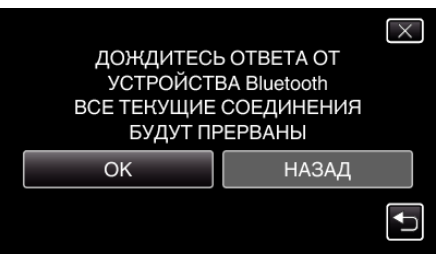

 Данный аппарат переходит в режим ожидания для ожидания запросов на регистрацию с устройств, совместимых с Bluetooth. Осуществите регистрационные настройки на регистрируемом устройстве.

- Способ настройки различается в зависимости от устройства. Также обратитесь к руководству по эксплуатации устройства.
- 7 Нажмите "ДА".

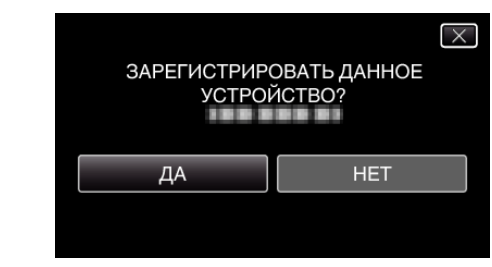

- Если требуется аутентификация устройства, появится экран запроса ключа доступа.
- Если аутентификация не требуется, экран запроса ключа доступа не будет отображен.
- 8 Введите ключ доступа для устройства, которое нужно зарегистрировать.

| ключ дост.: |   |   |   |         |  |  |
|-------------|---|---|---|---------|--|--|
|             | 1 | 2 | 3 | удалить |  |  |
|             | 4 | 5 | 6 |         |  |  |
|             | 7 | 8 | 9 |         |  |  |
| УСТАН.      |   | 0 |   | ΟΤΜΕΗΑ  |  |  |

- Нажмите на числовой символ, чтобы ввести его.
- Нажмите "УДАЛИТЬ", чтобы удалить последний числовой символ.
- По завершении ввода числовых символов нажмите "УСТАН.".
- Количество цифр в ключе доступа различается в зависимости от устройства, которое нужно зарегистрировать.
- Ключ доступа также называют кодом доступа или "PIN-кодом".
- Для получения дополнительной информации о ключе доступа обратитесь к руководству по эксплуатации устройства, которое нужно зарегистрировать.
- По завершении регистрации устройства нажмите "ОК".

#### ПРИМЕЧАНИЕ :

- Может произойти сбой регистрации (в зависимости от используемого устройства). Кроме того, может произойти сбой установки соединения, даже если устройство зарегистрировано.
- Результаты поиска устройства могут быть различными в зависимости от выбранного устройства, состояния сигналов и расположения устройства.
- Автоматическое выключение питания, энергосберегающий режим и демонстрационный режим недоступны во время регистрации устройства Bluetooth.

#### Удаление зарегистрированных устройств

Зарегистрированное устройство можно удалить, выбрав "УДАЛЕНИЕ УСТРОЙСТВА" в шаге 4.